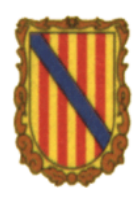

## Departament de tecnologia 4t ESO Curs 2008/09 Informàtica

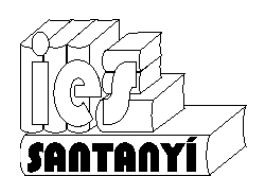

## Fitxa 5: Edició d'imatges I

1. Descarrega i instal·la el Gimp. Pots anar a l'adreça <u>www.softcatala.org</u>. També crea una carpeta anomenada Feines Gimp on guardaràs això mateix.

- 2. Obre l'aplicació i crea un dibuix nou.
  - a) Tria la plantilla de 640x480.
  - b) Fes proves amb els diferents tipus de llapis i pinzell. Ves canviant les formes i els colors.
  - c) Fes proves amb l'emplenat de color.
  - d) Guarda l'obra que hagis fet amb el nom "primer".
  - e) Observa, i anota, en quin format es guarda i quines dimensions té.
- 3. Obre la imatge mondrian.jpg.
  - a) Fes una selecció rectangular.
  - b) Practica, observa i anota el que passa quan pitjes les tecles:

| <majúscules></majúscules> |  |
|---------------------------|--|
| <control></control>       |  |
| <alt></alt>               |  |
|                           |  |

c) I les combinacions,

| <control><majúscules></majúscules></control> |  |  |
|----------------------------------------------|--|--|
| <control><alt></alt></control>               |  |  |
| <alt><majúscules></majúscules></alt>         |  |  |

- 4. Torna a obrir la imatge mondrian.jpg (per si l'havies canviada).
  - a) Selecciona totes les àrees de color groc. Ves amb compte on esta situada l'opció "llindar".
  - b) Canvia el color de primer pla a verd
  - c) Emplena les àrees seleccionades.
  - d) Guarda la feina feta amb el nom "segon" dins la carpeta de treball.

5. En el menú [Imatge] hi ha l'opció [Escala la imatge] que ens permet canviar les dimensions de la nostra imatge.

- a) Quina diferència hi ha entre aquesta opció i el Zoom?
- b) Que significa el paràmetre "resolució" que ens demana el quadre de diàleg?
- c) Perquè ens interessa?
- d) Què significa el paràmetre "interpolació" que ens demana el quadre de diàleg?
- e) Perquè ens interessa?